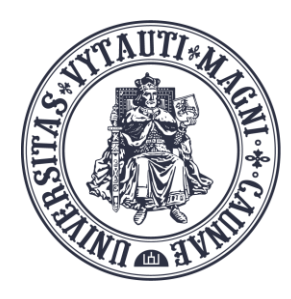

VYTAUTO DIDŽIOJO UNIVERSITETO ŠVIETIMO AKADEMIJA

Inovatyvių studijų institutas

# Prisijungimas prie **MS Teams** programėlės

Sukūrė:

Vytauto Didžiojo universiteto Švietimo Akademijos Inovatyvių studijų instituto specialistai

### Paleiskite MS Teams programėlę

Spauskite "Sign in"

**Li**ji

- 🗆 🗙

#### Everyone together in Teams

Stay connected and organized across work, school, and life.

Sign in Join by meeting ID

Sign in to Microsoft Teams

# Prisijunkite prie MS Teams programėlės

Įrašykite jūsų VDU el.pašto adresą:

pvz.:vardas.pavarde@vdu.lt

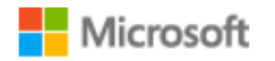

Sign in

Email, phone, or Skype

Next

Create an account

©2024 Microsoft Privacy & Cookies Terms of Use

Įrašykite jūsų VDU el.pašto slaptažodį ir spauskite "Sign in"

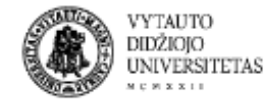

vardas.pavarde@vdu.lt

#### Enter password

#### .....

Forgot my password

Sign in with another account

Sign in

Telefone autentifikacijos programėlėje įrašykite sugeneruotą dviženklį kodą

#### VYTAUTO DIDŽIOJO UNIVERSITETAS

### Approve sign in request

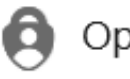

Open your Authenticator app, and enter the number shown to sign in.

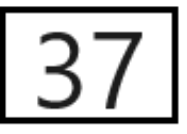

No numbers in your app? Make sure to upgrade to the latest version.

I can't use my Microsoft Authenticator app right now

Nuimkite **"varnelę"** nuo **"Allow my organization to manage my evice"** 

#### Stay signed in to all your apps

Windows will remember your account and automatically sign you in to your apps and websites on this device. This will reduce the number of times you are asked to login.

~

#### Allow my organization to manage my device

① Selecting this option means your administrator can install apps, control settings, and reset your device remotely. Your organization may require you to enable this option to access data and apps on this device.

No, sign in to this app only

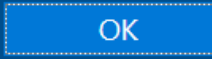

# Spauskite "No, sign in to this app only"

Nespauskite mygtuko "OK", nes tada MS Teams programėlė išsisaugos jūsų prisijungimo slaptažodį ir neatsijungsite ("Sign out") nuo pačios MS Teams programėlės

#### Stay signed in to all your apps

Windows will remember your account and automatically sign you in to your apps and websites on this device. This will reduce the number of times you are asked to login.

#### \_\_\_\_\_\_

#### Allow my organization to manage my device

(i) Selecting this option means your administrator can install apps, control settings, and reset your device remotely. Your organization may require you to enable this option to access data and apps on this device.

No, sign in to this app only

Jūs prisijungėte prie MS Teams programėlės

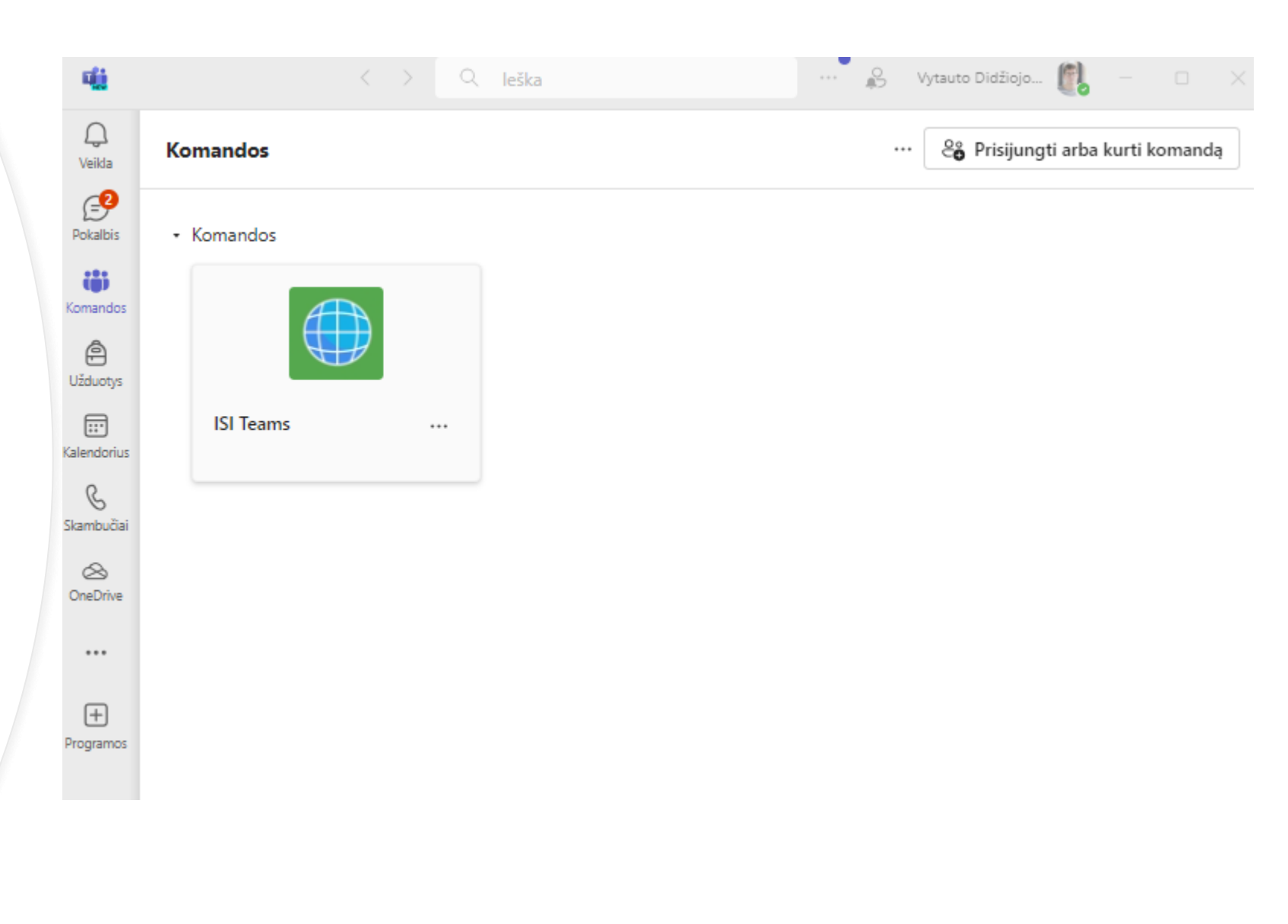